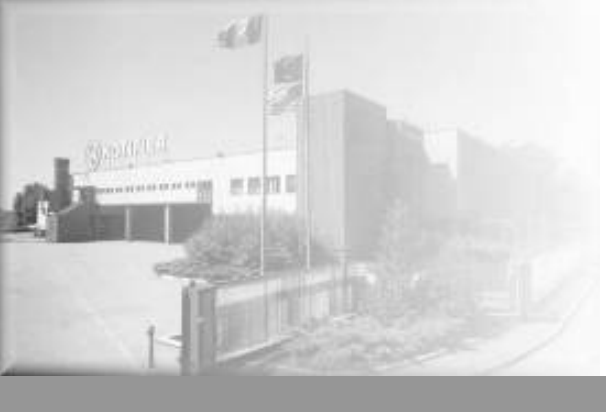

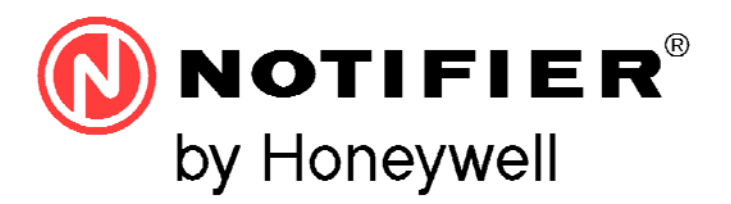

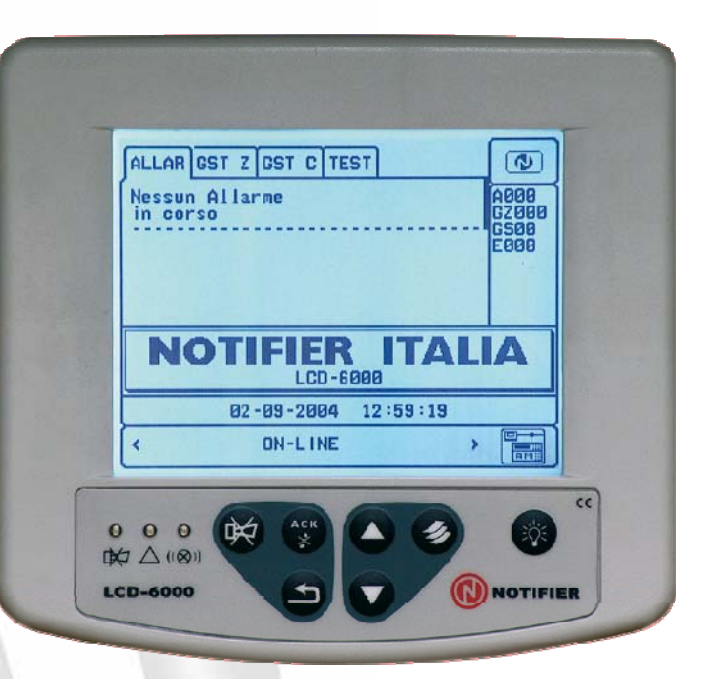

LCD-6000N Installation Manual

# INDEX

| Detection system limits             |    |
|-------------------------------------|----|
| General description                 | 2  |
| Installation                        | 3  |
| Front panel controls                | 4  |
| User interface description          | 5  |
| Normal condition                    | 5  |
| Events from zone in alarm condition | 6  |
| Events from zone in fault condition | 7  |
| PROGRAMMING MENU'                   | 8  |
| Address                             | 8  |
| Password                            | 9  |
| Buzzer volume                       | 9  |
| LED Test                            | 9  |
| LCD Test                            | 9  |
| RS485 Serial connection             | 10 |
| Shield cable and earth connection   | 11 |
| Topographic LCD6000N board          |    |
| CN1 Terminal block                  | 13 |
| Environmental features              | 13 |
| Power supply                        |    |

**STOP** NOTE: Do not try to install the LCD6000N without having read this manual.

# WARNING: This manual refers to all the features available in software revision indicated on manual's cover.

#### **DETECTION SYSTEM LIMITS**

A security or fire detection system is useful for timely advice of each dangerous event, like fire, theft, intrusion and in some cases can provide automatic event management (evacuation messages diffusion, automatic extinguishing systems, CCTV plants interfacing, door and accesses lock, automatic warning of authorities etc.) but in any case, does not assure protection against property damage or resulting from fire or theft in general. Each system also can not function properly if not installed and maintained according to manufacturer's instructions.

#### PRECAUTIONS

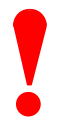

- These instructions contain procedures to follow to avoid devices damages. We assume that the user of this manual has previously attended a course and knows applicable laws and regulations.
- The system and devices must be installed in an environment with the following characteristics:
  - Temperature: -5°C to +40°C
  - Humidity: 10 % 93 % (without condensate).
- Devices (sensors etc.), not perfectly complying with the control panel can cause damages to the control panel or system malfunctioning, and this could even happen at the worst time. That's why it's essential to use only material that is indicated by NOTIFIER as compatible with its control panels. In case of doubt check with NOTIFIER technical assistance.

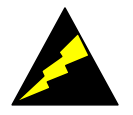

- This system and all its solid state components, can be damaged by induced electrostatic discharges: handle the boards picking them on borders and avoid to touch electronic components.
- A good grounding connection ensures noise sensitivity reduction
- Consult Technical Service NOTIFIER if you are unable to solve installation problems
- Any electrical system requires proper power supply. Whether mains is missing, the system can work with backup batteries, but only for a limited time.
- During plant's programming, consider required autonomy in order to choose the correct power supply and battery
- Periodically check batteries' level by qualified personnel
- Disconnect mains and batteries BEFORE removing or adding any board
- Disconnect all power sources, BEFORE performing any service operation
- Control panel and connected devices (sensors, modules, annunciators etc.) can be damaged if a board is inserted or removed, or if cables under voltage are connected.
- The most common cause of malfunctioning is bad maintenance
- Take care of these issues particularly from the stage of system design, to facilitate and thereby
  reduce the future cost of interventions

CE

- This device is marked CE, to certify its quality and compliance with European community's regulations
  - Electromagnetic Compatibility Directive 89/336/EEC (and 92/23/EEC directive)
    - Low Voltage Directive 73/23/EEC

## **National regulations**

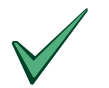

This device must be installed and operate in compliance with these instructions and installing place local regulations.

### **GENERAL DESCRIPTION**

#### DESCRIPTION

**LCD6000N** is a LCD remote panel for the new series of AM-2000, AM-4000, AM-6000 control panels. A control panel can connect up to 12 or 16 LCD6000N as remote repeater panel according to the type of control panel.

| TAB.1 CONTROL PAN |        | LCD6000N<br>LCD6000T | LCD6000A | TOTAL INSTALLABLE LCD |
|-------------------|--------|----------------------|----------|-----------------------|
|                   | AM2000 | max 12               | max 10   | 16                    |
|                   | AM4000 | max 16               | max 14   | 22                    |
|                   | AM6000 | max 16               | max 16   | 24                    |

The remote repeater LCD6000N display all reports of control panel and allow to performs the following functions:

- ALARM ACKNOWLEDGMENT;
- OUTPUT TACITATION;
- RESET ALARMS.

#### FUNCTIONING

The repeater needs of local configuration for the assignment of peripheral address.

LCD6000N displays time, date and personalized messages from the AM Series control panel.

Using the function keys of the **LCD6000N** repeater can be successfully performed the following functions: - Buzzer tacitation, Output tacitation, Reset alarm and Lamp Test.

- It also allows viewing of the events list on the control panel divided by: Alarms, Fault, System fault.

#### **Technical features:**

- Microprocessor based system
- LCD graphic 320 x 240 pixel display
- Keyboard with dedicated keys for special functions: Buzzer tacitation, Sounder tacitatione, Reset, LampTest.
- Serial lines:
- 1 RS 485 interface
- Voltage range:
  - 10÷30Vcc
- Collegamenti
  - 2 wire (power)

- 2/3 wire for serial wiring (2 with common power, 3 with separate power)

• Mechanical:

LCD6000N is suitable for wall mountin installations. Dimensions 180mm (W) x 168mm (H) x 55mm (D) IP rating: IP 20 Temperature range: -5°C ÷ +40°C

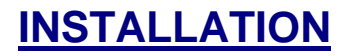

#### **Dimensions for wall-mount**

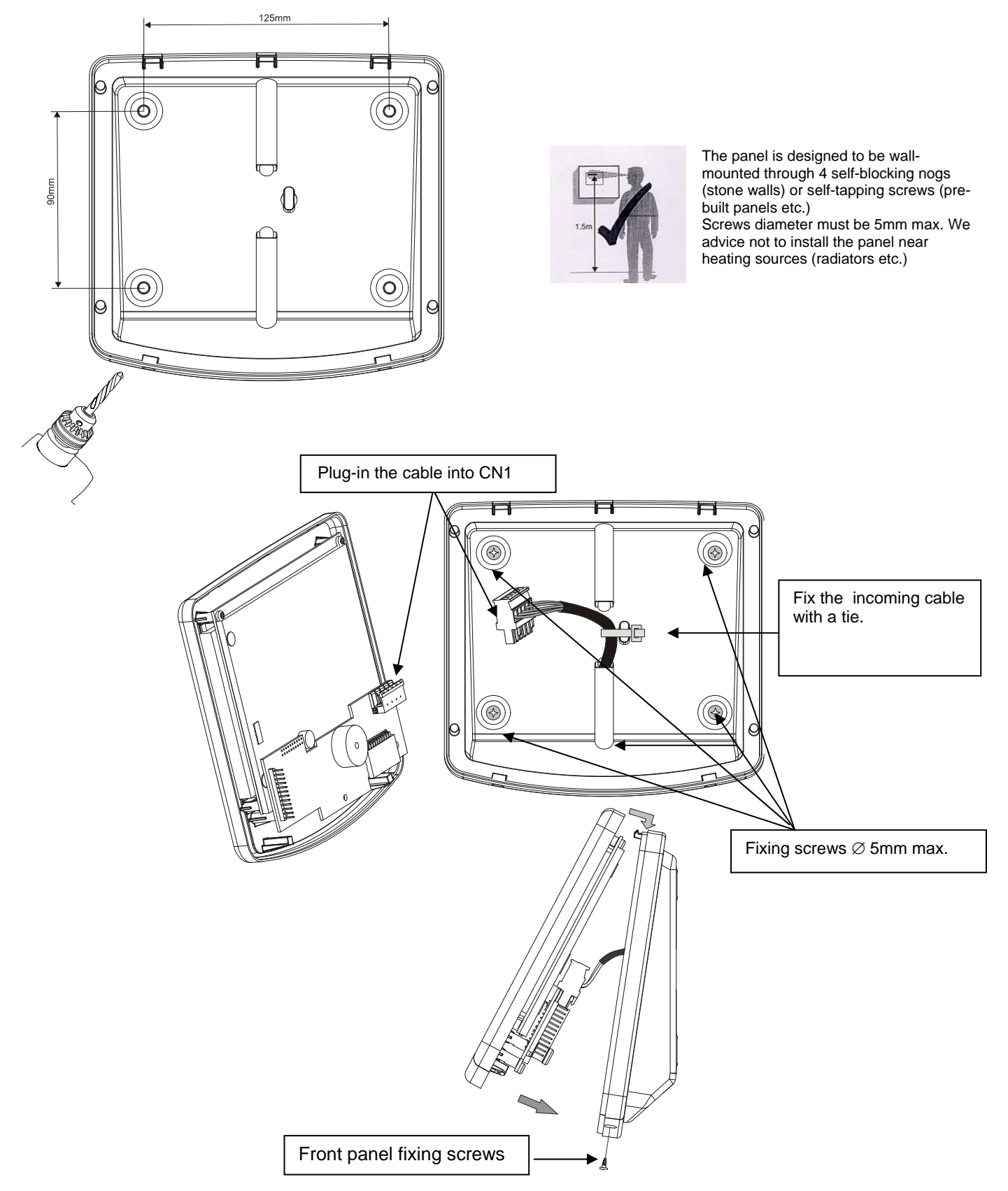

It is recommended to not install the LCD6000N control panel close to heat sources (radiators, heaters, etc..).

## FRONT PANEL CONTROLS

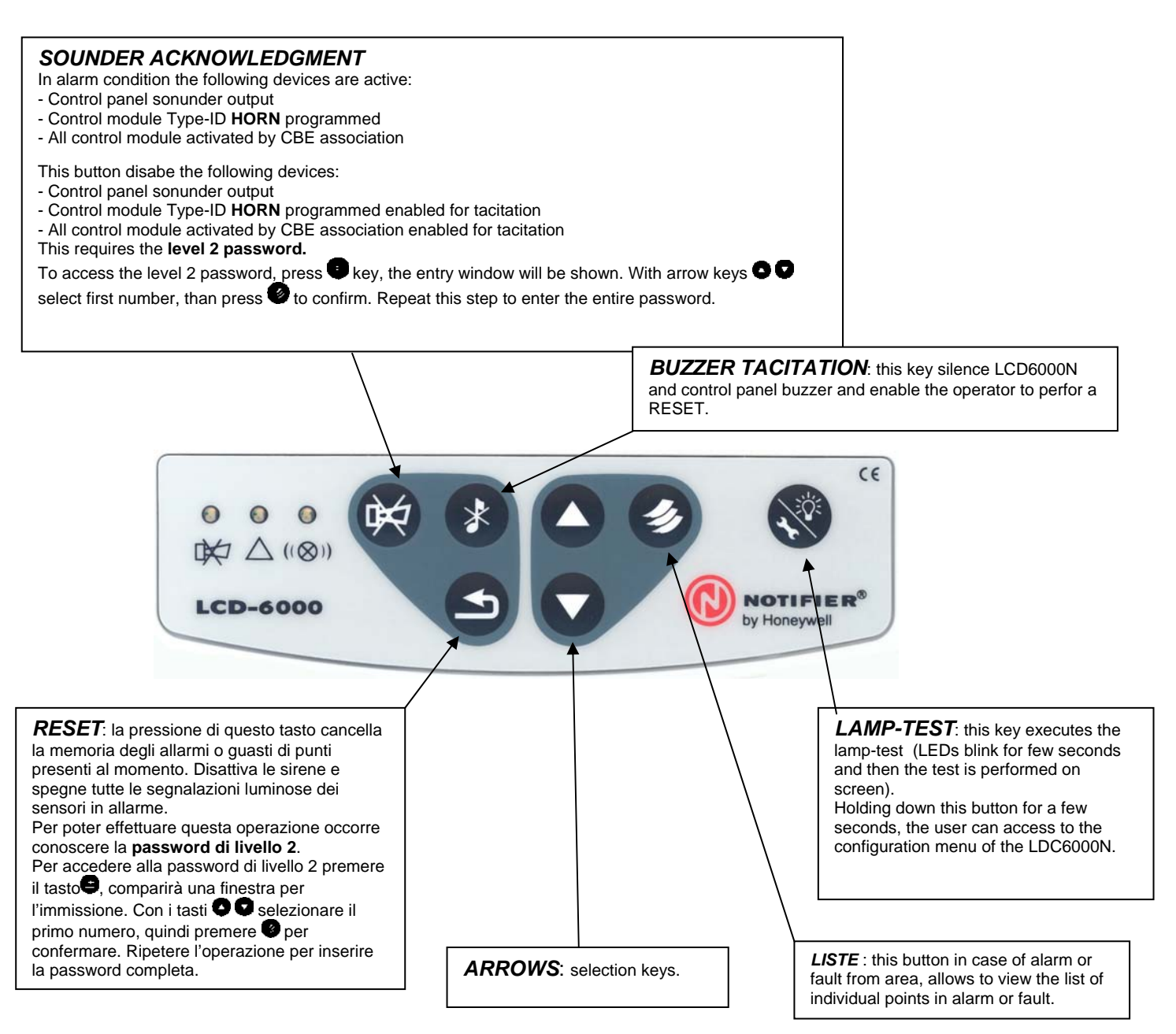

#### FRONT PANEL SIGNALLING

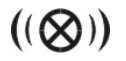

#### ALARM (Red):

Flashes if there is at least one device in alarm condition that has not yet been recognized. On Fixed if all alarm events have been recognized.

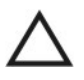

#### FAULT (Yellow) :

Flashes if there is at least one fault that has not yet been recognized. On Fixed if all fault events have been recognized.

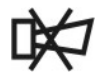

#### TACITATION (Yellow) :

On if acknowledgment key have been peviously pressed.

## **USER INTERFACE DESCRIPTION**

#### **Condizione normale**

The following screen is displayed when the panel LCD6000 there are no fault conditions (allarm or fault):

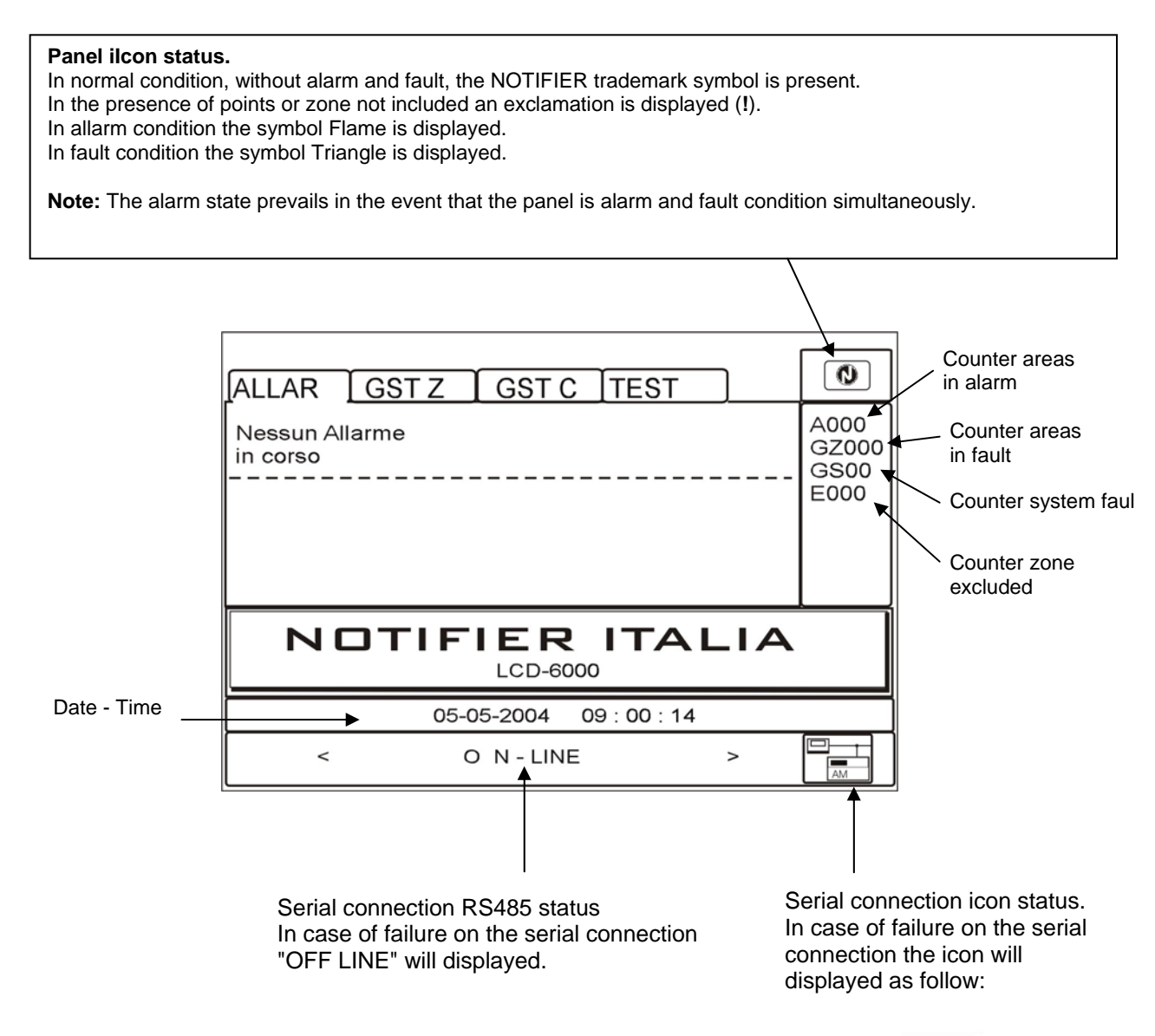

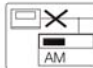

#### Events from zone in alarm condition

The following screen is displayed when the control panel has a zone in alarm.

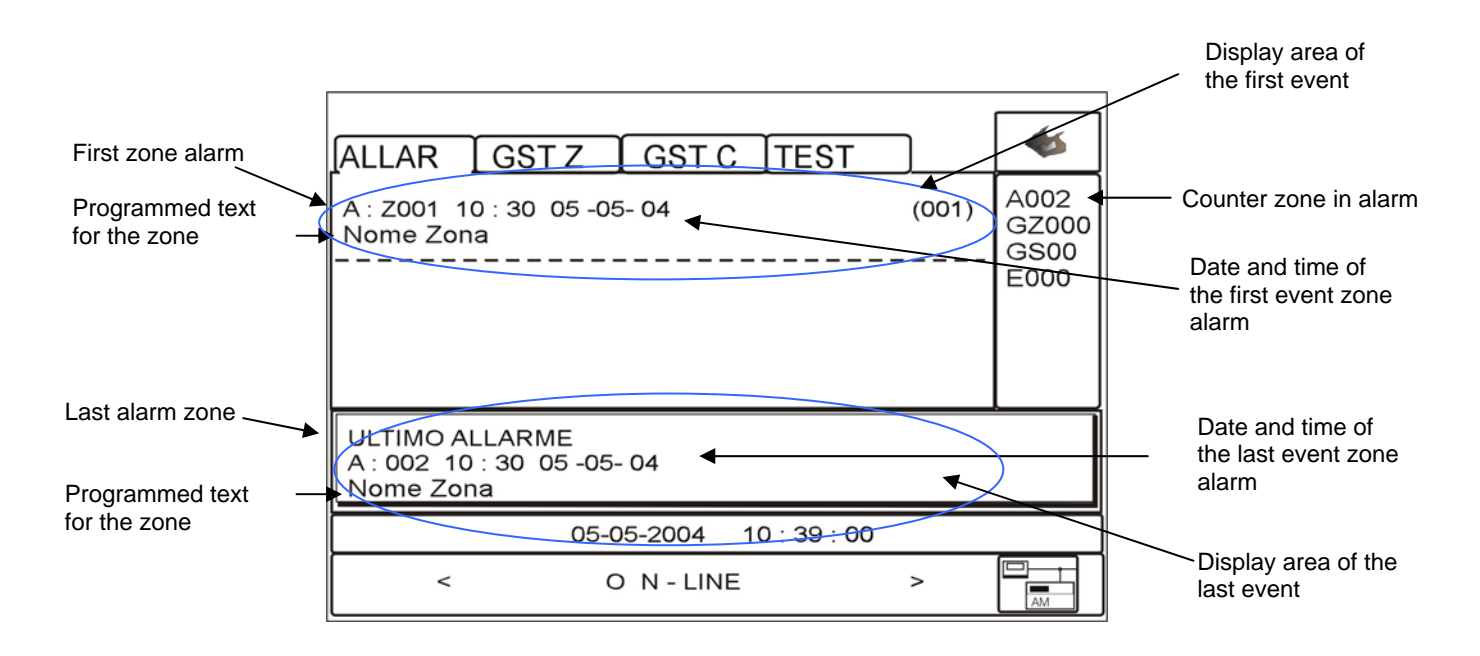

With arrow keys  $\checkmark$  it is possible to scroll through the list of zones in alarm.

If there are several zone alarm, to display the devices in a given area; scroll through the list of zones until the selected zone is in the viewing area.

Use  $\bigotimes$  key to access the list of points in alarm of the selected zone. With arrow keys  $\checkmark$  it is possible to scroll the list of the devices in alarm.

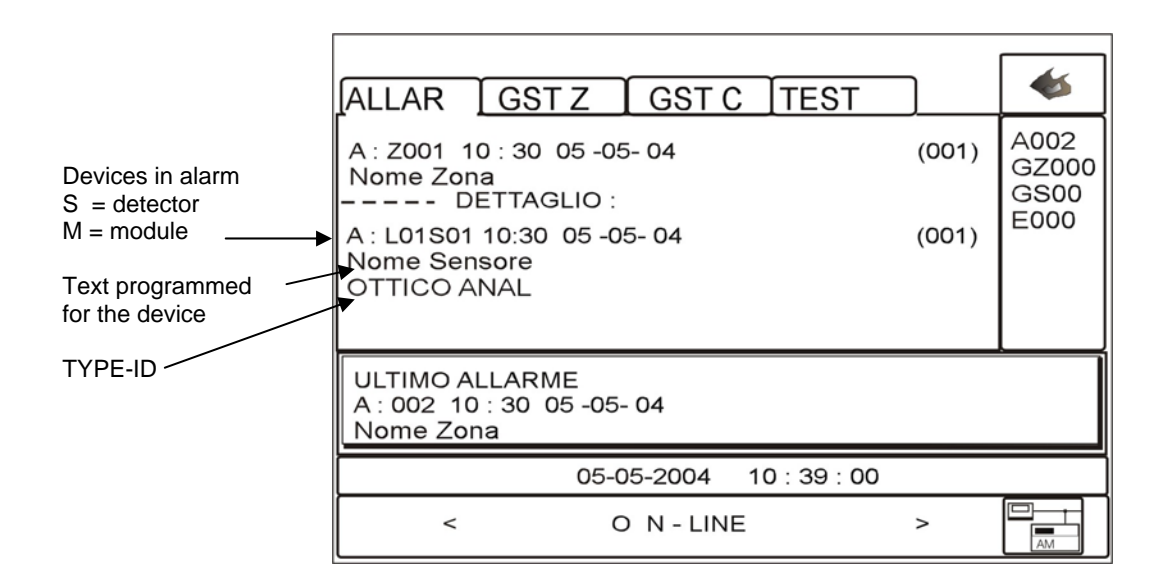

#### **Events from zone in fault condition**

The following screen is displayed when the control is in zone fault condition. Even the events of fault are initially displayed by zone.

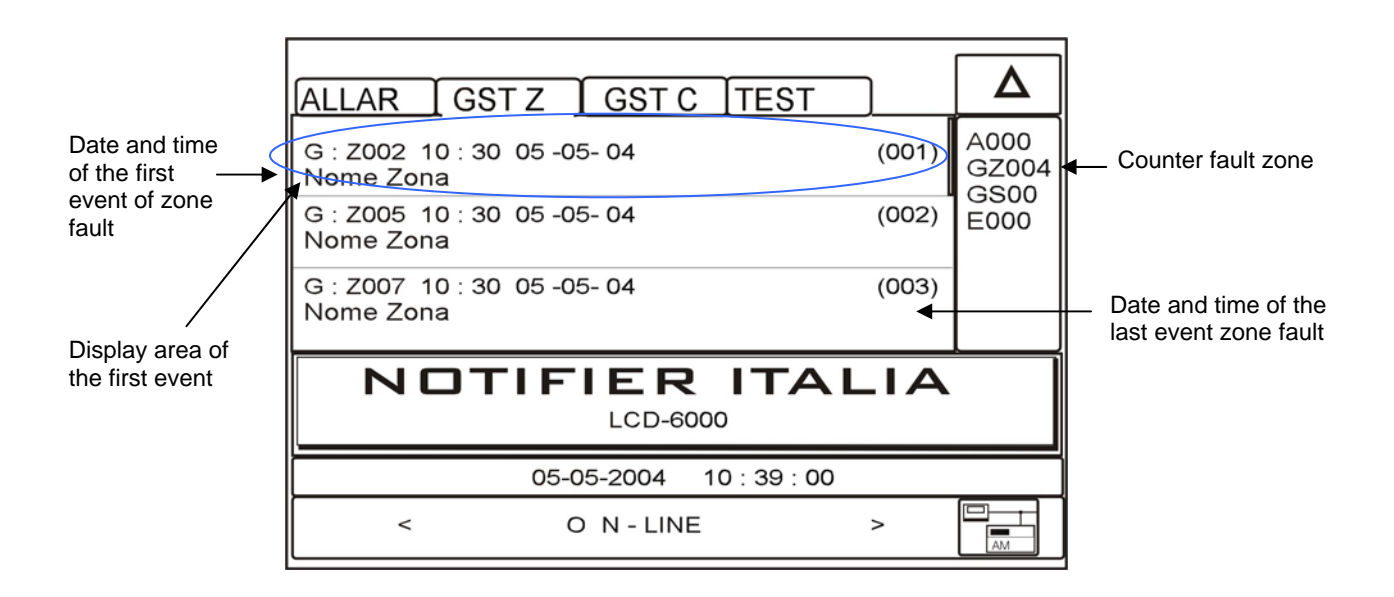

With arrow keys A T it's possible to scroll the listo fault zone.

If there are several fault zone, to display the faulty devices in a given area; scroll through the list of zones until the selected zone is in the viewing area.

Use  $\bigotimes$  key to access the list of fault points of the selected zone. With arrow keys  $\uparrow$   $\checkmark$  it is possible to scroll the list of the devices in fault.

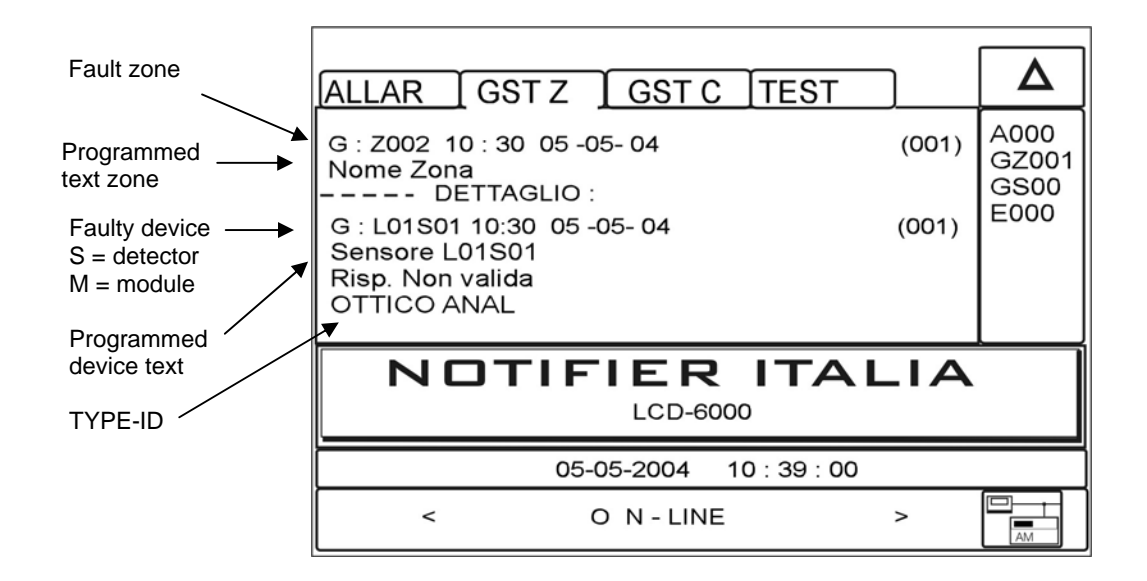

## **PROGRAMMING MENU'**

To enter in the initial configuration programming menù of the LCD6000N, hold the key for a wile. To change the panel configuration the 3A password level is requied. To access the password level 3A press for a wile then the entering windows will displayed. With arrow keys select first number, than press to confirm. Repeat this step to enter the entire password.

The follonig menù will displayed:

| Programmazione locale                                | ۲<br>۲                                                                                                    |
|------------------------------------------------------|----------------------------------------------------------------------------------------------------|
| Indirizzo<br>Volume cicalino<br>Test Led<br>Test LCD | Use arrow keys A To select the function<br>to change and press list key<br>to confirm and access to<br>the function. |
| LCD-6000 v0.03                                       |                                                                                                    |

Where:

#### Address

Select "Indirizzo" voice to assign peripheral number to LCD6000N.

Use arrow key sto select device number and press list key Sto confirm. 16 available device address for LCD6000N.

| Programmazione\ Indirizzo |                                                           |  |  |
|---------------------------|-----------------------------------------------------------|--|--|
| [ Indirizzo ]             |                                                           |  |  |
| Ind. : 01                 |                                                           |  |  |
| <b>Ø</b>                  | - ABILITA LA PROGRAMMAZIONE<br>- SALVA IL DATO MODIFICATO |  |  |
|                           | - MODIFICA IL DATO                                        |  |  |
|                           | - RITORNA AL MENU                                         |  |  |

## Password

**PASSWORD LEVEL 2** – For acknowledgement or reset **LEVEL 2** password is required. After pressing the corresponding key the entering window for the password entry will displayed. With arrow keys select first number, than press to confirm. Repeat this step to enter the entire password. Default password is 22222.

**3A LEVEL PASSWORD** – Press key for a wile to get **3A LEVEL** password, than entering window for the password entry will displayed. With arrow keys select first number, than press to confirm. Repeat this step to enter the entire password. Default password is 44444.

#### **Buzzer volume**

Selecting "Volume Cicalino" with the arrow keys to scroll the list, than list <sup>2</sup> key to confirm it is possible to set buzzer volume for alarm and fault.

## **LED Test**

Selecting "Test Led" with the arrow keys, than list @ key to confirm. The LCD6000N perform the lamp-test

## **LCD Test**

with the arrow keys, than list @ key to confirm. The LCD6000N perform the display test.

#### **RS485 Serial connection**

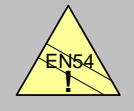

#### EN54-2 12.5

**Connection integrity:** 

RS485 connection does not support redundancy in case of cut as required by the standard EN.54.

- The connection of LDC6000N with the control panel use serial line RS485.
- RS-485 line must be installed in "MULTI-POINT" configuration (daisy chain).
- Each peripheral must be programmed with an address between 1 ÷ 16. (refer to TAB.1).

### "Multi-Point" configuration (Daisy Chain)

- Connect two wires to the RS485 control panel terminal block (LIN+ and LIN-) to the corresponding terminals of the first device on the line.
- Continue wiring from the first device to the next, and so on.
- Install EOL ( $120-150\Omega, 0.5W$ ) on the terminal block on both control panel and last device of the line.
- Maximum length beetween control panel and last device 1,5 km.
- Use shielded cable with appropriate section type Belden 9574 or 9575

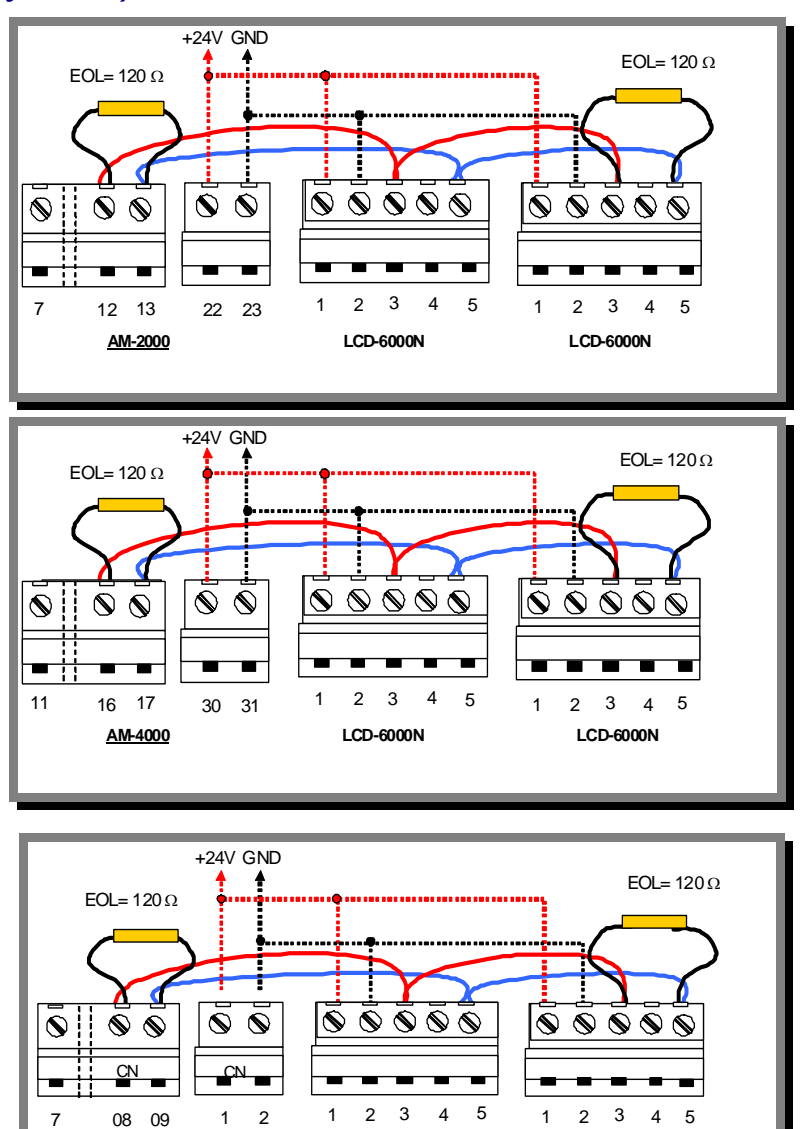

LCD-6000N

AM-6000

LCD-6000N

Typical wiring RS485 with 24Vdc power supply in common (Control panel user output voltage 24Vcc)

#### Installation with separate power supply

- Connect two wires to the RS485 control panel terminal block (LIN+ and LIN-) to the corresponding terminals of the first device on the line.
- Continue wiring from the first device to the next, and so on.
- Install EOL (120-150Ω,0.5W) on the terminal block on both control panel and last device of the line.
- Maximum length beetween control panel and last device 1,5 km.
- Use shielded cable with appropriate section type Belden 9574 or 9575

Typical wiring RS485 with 24Vdc separate power supply ( LCDs are powered by auxiliary remote power supply).

# Shielded cable and Earth connection During installation, you need to consider

- the consequences of remote ground connections.
- Connecting RS485 circuits, if there is a ground wire (drain), this MUST NOT be connected at chassis of the equipment.
- The shield must be connected only at the control panel. Leave the other tail disconnected and isolated

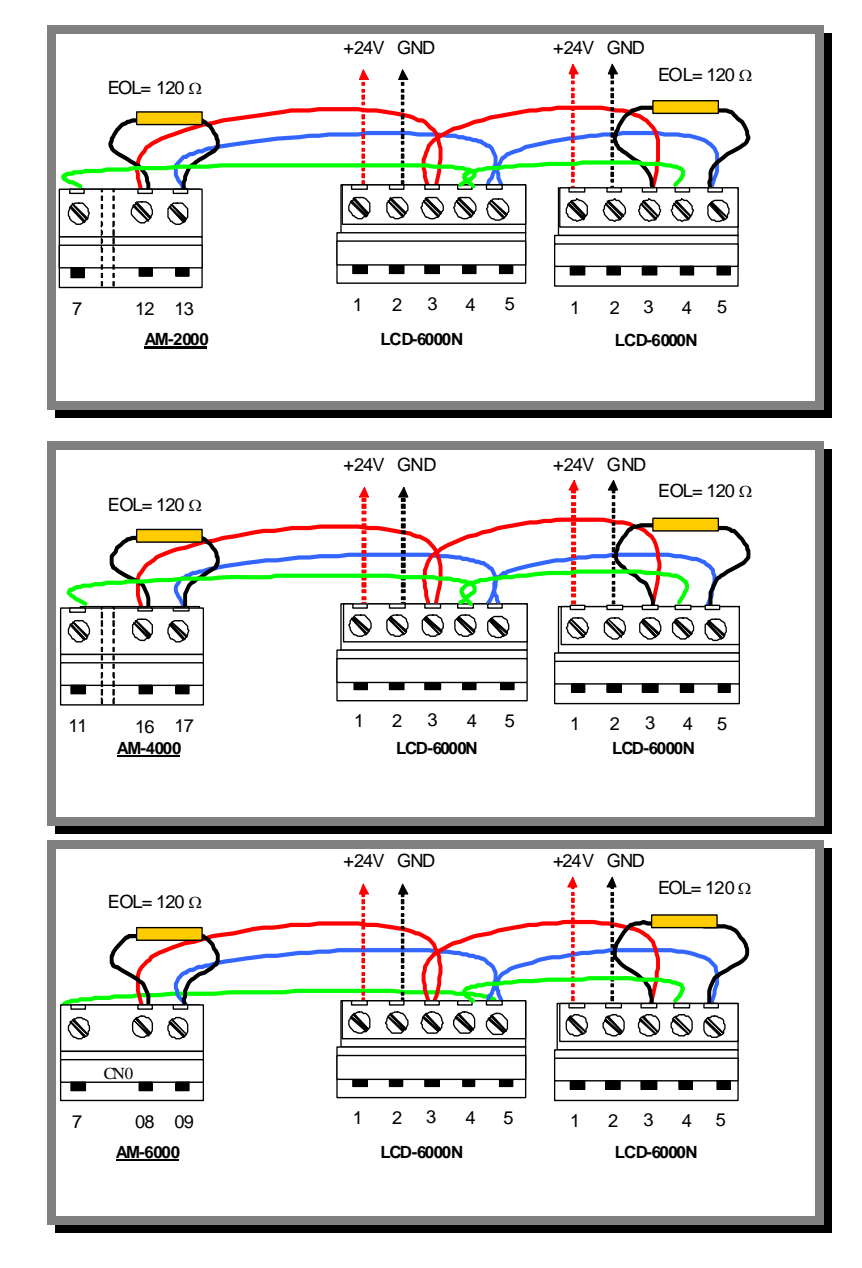

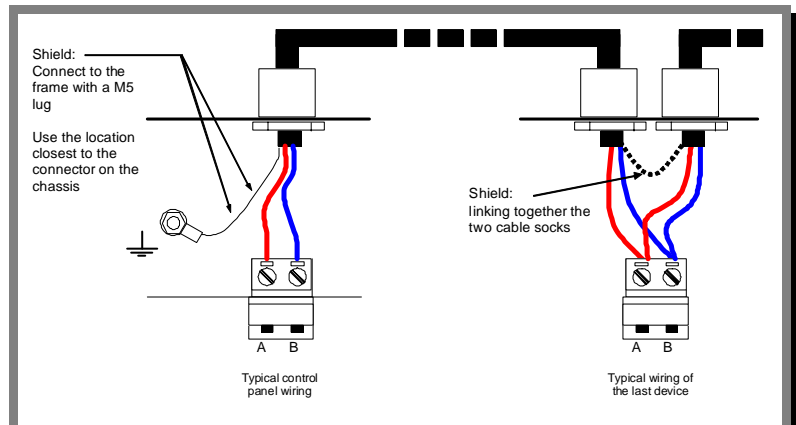

RS485 shield and earth wiring

### **Topographic LDC6000N board**

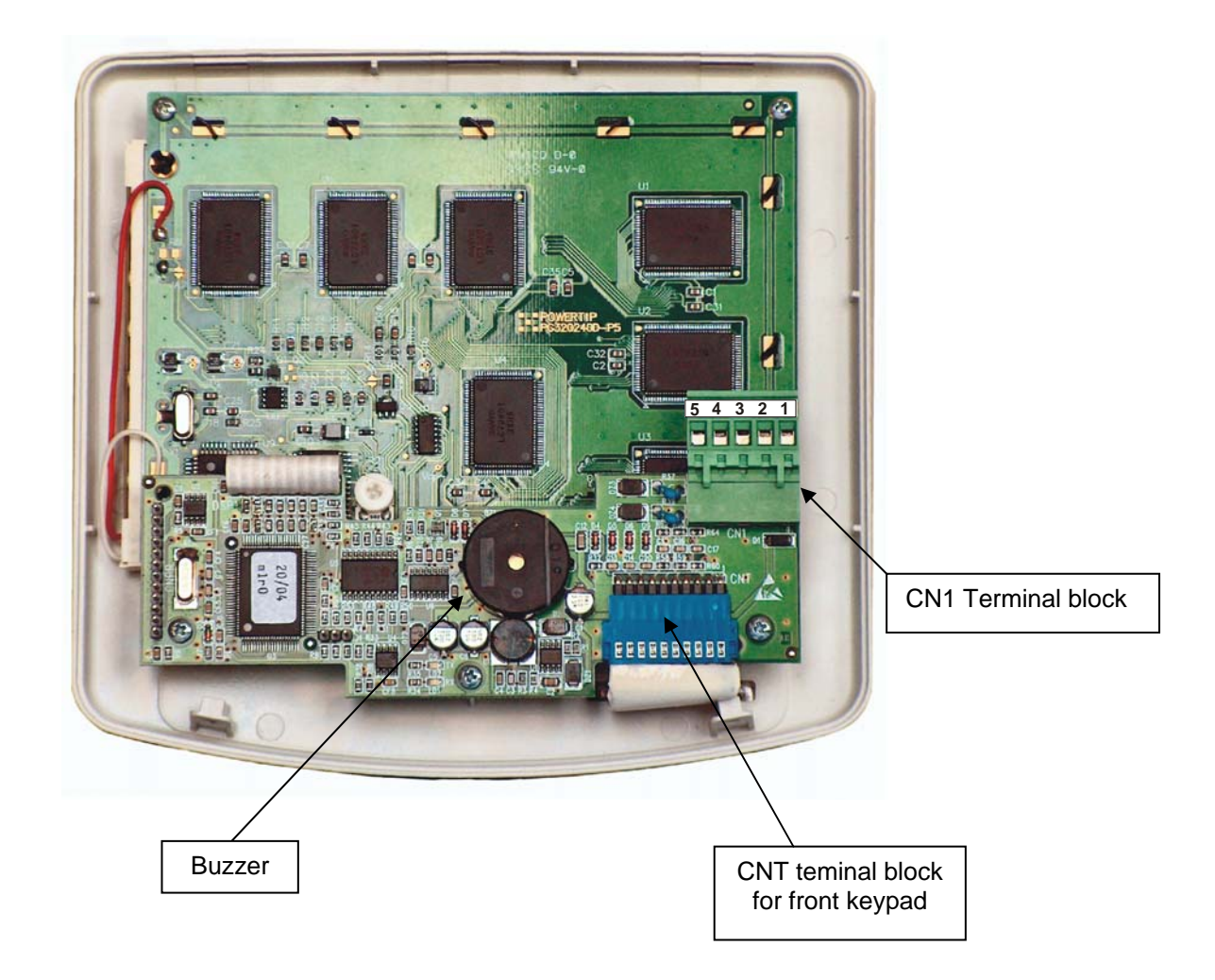

### **Cables specifications**

| Up to 1.200 mt. | 18 AWG | Belden 9574 type |
|-----------------|--------|------------------|
| Up to 1.500 mt. | 16 AWG | Belden 9575 type |

## **CN1 Terminal block**

| N° | Terminal<br>block | Description                                | Note |
|----|-------------------|--------------------------------------------|------|
| 5  | LIN –             | RS 485 Serial line                         |      |
| 4  | GND               | Negative reference for serial line RS 485* |      |
| 3  | LIN +             | RS 485 Serial line                         |      |
| 2  | GND               | Power input                                |      |
| 1  | + 24Vcc           | Fower input                                |      |

\* TO BE USED IN CASE OF POWER NOT COMMON WITH THE CONTROL PANEL.

#### ENVIRONMENTAL FEATURES

Operative temperature:  $-5^{\circ}C \div + 40^{\circ}C$ . Humidity:  $10\% \div 93\%$  (without condensate). Stock temperature:  $-10^{\circ}C - + 50^{\circ}C$ . Weight: 0,54Kg

#### **Power supply**

Voltage range: 10÷30Vcc.

Current in normal condition (without fault or alarms) with display off: 30 mA

Current in alarm condition (with fault or alarms) with display on and buzzer active: 81 mA

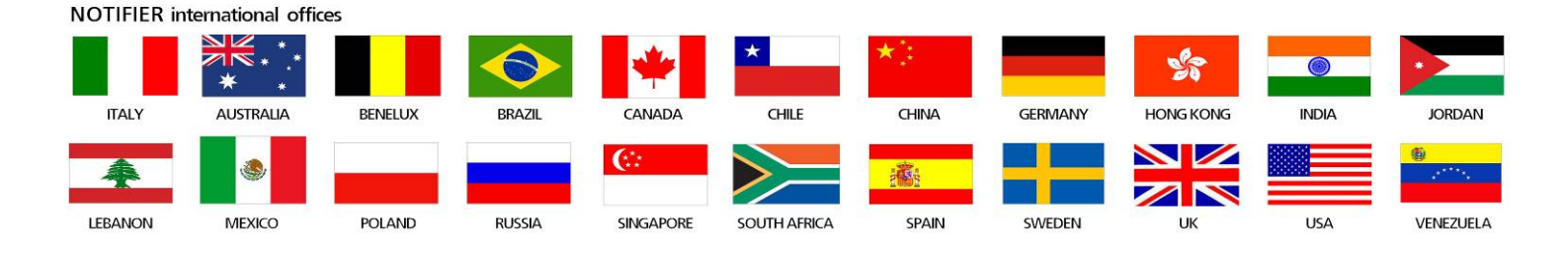

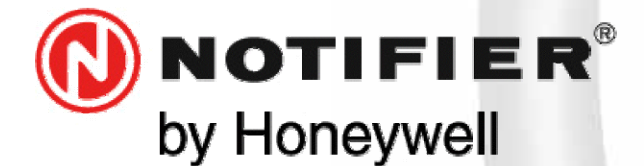

20097 San Donato Milanese (MILANO) Via Grandi, 22 Tel: 02/518971 Fax: 02/5189730 www.notifier.it E-mail: notifier@notifier.it A Honeywell company

I A Honeywell company Every care has been taken in the preparation of this data sheet but no liability can be accepted for the use of the information therein. Design features may be changed or amended without prior notice.

#### NOTIFIER ITALIA S.r.I.

A socio unico - 20097 San Donato Milanese (MI) - Via Grandi, 22 - Tel.: 02/518971 - Fax: 02/5189730 - Capitale Sociale € 2.700.000,00 i.v. - C.C.A.A. 1456164 - Trib. Milano Reg. Soc. 348608 - Vol. 8549 Fasc. 8 - Partita IVA IT 11319700156 (informativa privacy art. 3 Digs 196/03).

#### **UFFICI REGIONALI:**

10143 **Torino** – Corso Potenza, 6 - Tel.: 011/0650611 - Fax: 011/4531183 - E-mail: notifier.torino@notifier.it - 35010 **Limena (PD)** Via IV Novembre, 6/c Int. 9 - Tel.: 049/7663511 - Fax: 049/7663550 - E-mail: notifier.padova@notifier.it - 40050 **Funo di Argelato (BO)** -Asta Servizi, Bl. 3B, Gall. B n. 85, Centergross - Tel.: 051/0432211 - Fax: 051/6647638 - E-mail: notifier.bologna@notifier.it - 50136 **Firenze** –Via Aretina, 167/M Tel/Fax: 055/289177 - 00118 **Roma** - Via Del Casale Santarelli, 51 - Tel.: 06/7988021 - Fax: 06/79880250 -E-mail: notifier.roma@notifier.it - 80143 **Napoli** - Palazzo Prof. Studi - Centro Direzionale, Isola E2, Scala B, Piano 5° - Tel.: 081/19493111 - Fax: 081/7879159- E-mail: notifier.napoli@notifier.it - 70125 **Bari** - Via Delia Costituente, 29 - Tel.: 080/6180700 - Fax: 080/5648114 - E-mail: notifier.bari@notifier.it - 95128 **Catania** - Viale Alcide De Gasperi, 187 - Tel.: 095/2279511 - Fax: 095/7120753 - E-mail: notifier.catania@notifier.it

M-183.1-LCD6000N-ENG Rev A.1 09/2011